# מבחנים ממוחשבים

# DigiExam עבודה עם מערכת

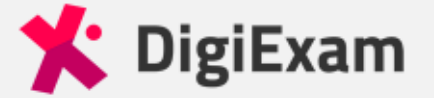

Hi inbal dvir,

A DigiExam account has been created for you by your school administrators.

You can log in and take exams with the email address:

@mail.tau.ac.il

Please set a password by clicking the button below:

#### Set Password

User guides in English User guides in Swedish

Kind regards, The DigiExam team

> DigiExam AB, Torsgatan 26, 113 21 Stockholm, Sweden Org. nr: 556869-1504

שימו לב! יש לוודא שקיבלתם מייל על כך שנוצר עבורכם DigiExam-חשבון ב-DigiExam ולאחר מכן להגדיר דרכו סיסמה

# הורדת התכנה

נכנסים לקישור הבא: https://www.digiexam.com/support/downloads-forstudents/

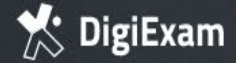

## בחירה במערכת ההפעלה המתאימה למחשב והורדת את התכנה

**HI STUDENTS!** 

# Before the Exam make sure to

# Download the DigiExam app

Choose your operating system

Chromebook iOS Mac Windows

| THE | COM | PANY |
|-----|-----|------|

About News & Press THE PRODUCT How it works

What's in it for you?

#### SUPPORT

Support center Downloads – For students

#### MORE INFO

Career

User stories

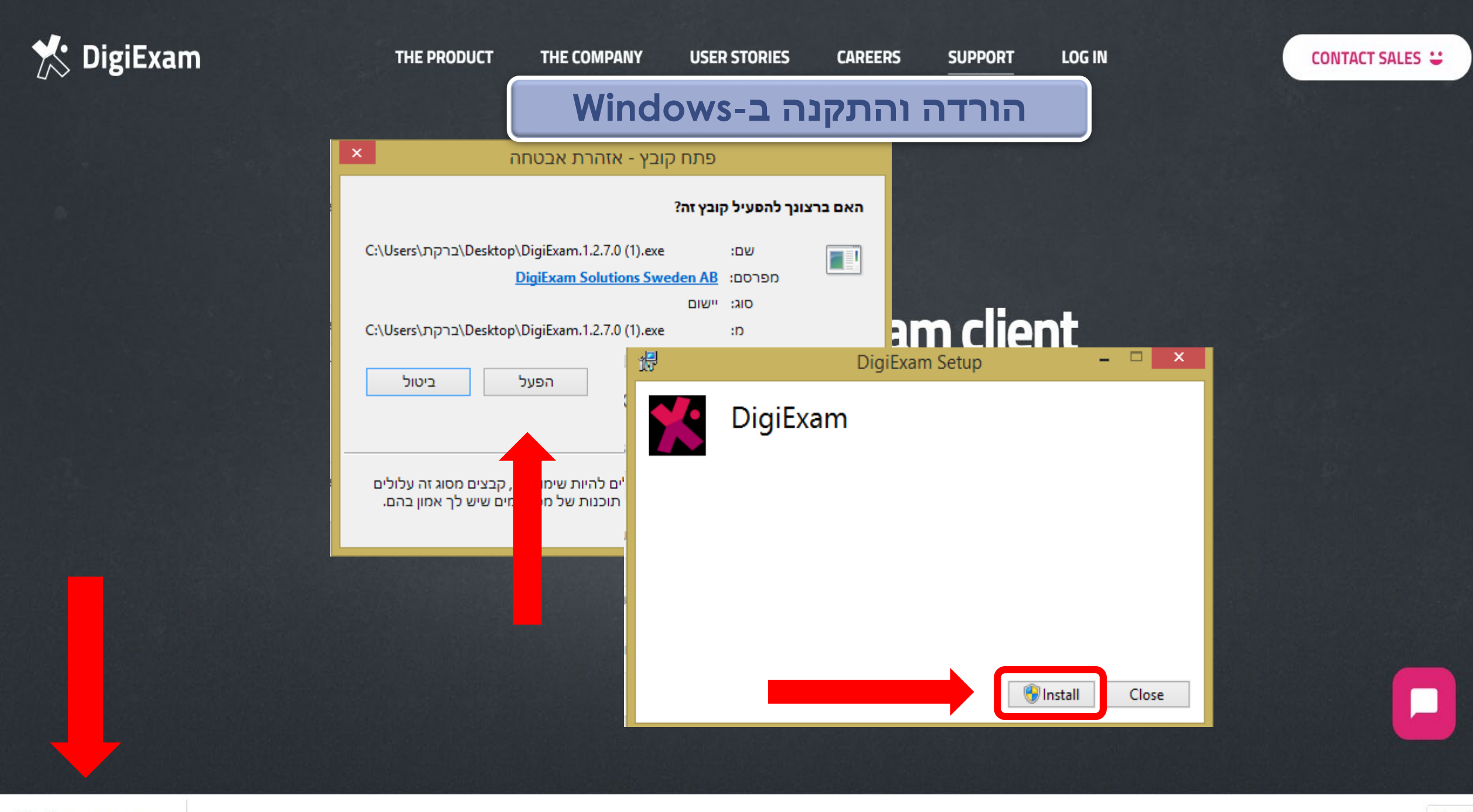

![](_page_5_Picture_0.jpeg)

הורדה והתקנה במחשבי MAC: לאחר התקנת התכנה, יש לגרור אותה לתיקיית האפליקציות

![](_page_5_Picture_2.jpeg)

CONTACT SALES 👙

**Second Second Second** 

![](_page_5_Picture_5.jpeg)

THE PR(

×

![](_page_5_Picture_6.jpeg)

Applications

To install DigiExam, drag the icon to your Applications folder

- לאחר ההתקנה פותחים את התוכנה מחדש
- אם לא ניתן למצוא את האייקון של התוכנה בקלות יש לאתר אותה לפי
   השם שלה (DigiExam) בחיפוש הכללי של המחשב (מומלץ להוציא קיצור דרך לשולחן עבודה)
  - במידה ויש עדכון לתכנה יש לאפשר אותו ולאחר מכן לפתוח שוב את
     התוכנה

Welcome to DigiExam

The DigiExam app is used to take an exam. Log in to get

Need help? Visit our Knowledge Center -

started.

![](_page_7_Figure_1.jpeg)

10:23

דרך האפליקציה

@mail.tau.ac.il

|                                                                                              |                                                                                           |              | and a state of the state of the |        |                                                                                        |                                        |
|----------------------------------------------------------------------------------------------|-------------------------------------------------------------------------------------------|--------------|----------------------------------------------------------------------------------------------------|--------|----------------------------------------------------------------------------------------|----------------------------------------|
|                                                                                              |                                                                                           |              | Log in<br>Forgot your password?<br>Change language: English Svensk<br>Region: Europe (change)                                                                                                    | ka     |                                                                                        |                                        |
|                                                                                              |                                                                                           |              |                                                                                                    |        |                                                                                        |                                        |
| Your exa                                                                                     | ams at Te                                                                                 | l Aviv Unive | ersity                                                                                                    |        | To start a new exam, open app on your computer. You and install the app here.          | EXA<br>the <b>Dig</b><br>u can do      |
| Your exa<br>published<br>Startad                                                             | ams at Te<br>Handed in                                                                    | Course       | ersity<br>Exam                                                                                                    | Result | To start a new exam, open app on your computer. You and install the app here.          | EXAI<br>the <b>Digi</b><br>u can do    |
| Your exa<br>PUBLISHED<br>Started<br>2020-12-01 12:29                                         | Handed in<br>2020-12-01 12:30                                                             | Course       | ersity<br><sub>Exam</sub>                                                                                                    | Result | To start a new exam, open app on your computer. You and install the app here.          | EXAI<br>the Digi<br>u can dor<br>n app |
| Your exa<br>PUBLISHED<br>Started<br>2020-12-01 12:29<br>2016-01-11 10:44                     | Handed in<br>2020-12-01 12:30<br>2016-01-11 10:57                                         | Course       | Exam                                                                                                    | Result | To start a new exam, open app on your computer. You and install the app here.          | EXAI<br>the Digi<br>u can dow<br>n app |
| Your exa<br>PUBLISHED<br>Started<br>2020-12-01 12:29<br>2016-01-11 10:44<br>2015-12-02 12:12 | Handed in<br>2020-12-01 12:30<br>2016-01-11 10:57<br>2015-12-02 12:20                     | Course       | Exam                                                                                                    | Result | To start a new exam, open is<br>app on your computer. You<br>and install the app here. | EXAL<br>the Digil<br>u can dov         |
| Your exa<br>PUBLISHED<br>Started<br>2020-12-01 12:29<br>2016-01-11 10:44<br>2015-12-02 12:12 | Handed in<br>2020-12-01 12:30<br>2016-01-11 10:57<br>2015-12-02 12:20<br>2016-06-14 11:05 | Course       | Exem                                                                                                    | Result | To start a new exam, open app on your computer. You and install the app here.          | EXAI<br>the Digil<br>u can dov         |

Log in

E-mail

Inbal Dvir Tel Aviv U - Stud

Started

Handed in

Course

Exam

DigiExam

צורך בהכנסת מייל וסיסמה

כניסה בפעם הראשונה

יכר עתר העונוורנון

Find exam

14:39

#### Exams

# Exam ID Find exam

#### Start exam from USB

Ask your instructor to insert a USB drive

a USB drive he offline exam file.

Select offline exam file

בשעת תחילת הבחינה תקבלו קוד, אותו יש להקליד Exam ID-ב ולאחר מכן ללחוץ על כפתור Start exam

#### Active exams

, examp

No exams were found. Please make sure you have entered the correct e-mail address. You can reload the exam list to find newly started group exams.

S

#### Demo exam

Take a demo exam to try out DigiExam.

#### Demo Exam

Course: Demo Course

![](_page_9_Picture_20.jpeg)

![](_page_10_Picture_0.jpeg)

![](_page_11_Picture_0.jpeg)

![](_page_12_Picture_0.jpeg)

![](_page_13_Figure_0.jpeg)

## צפייה בקובץ בבחינה

| 🏌 DigiExam                                   |             |                                                                                |                                | -                                 | . 0      | ×        |
|----------------------------------------------|-------------|--------------------------------------------------------------------------------|--------------------------------|-----------------------------------|----------|----------|
|                                              |             | 11:59                                                                          |                                |                                   |          | 100% 🗲   |
| ( A) ( Indai DVIr<br>inbaldv@tauex.tau.ac.il |             |                                                                                |                                | 0/6 <sup>questor</sup><br>answere | is<br>ed | land in  |
| $\leftarrow$ $\rightarrow$ $\Diamond$        |             | חוק זכויות יוצרים                                                              |                                |                                   | Ċ        | $\times$ |
|                                              |             |                                                                                |                                |                                   |          |          |
|                                              |             |                                                                                |                                |                                   |          |          |
|                                              |             |                                                                                |                                |                                   |          |          |
|                                              |             |                                                                                |                                |                                   |          |          |
|                                              |             | חוק זכות יוצרים, תשס״ח-2007                                                    |                                |                                   |          |          |
|                                              |             | נוסח מלא ומעורכן                                                               |                                |                                   |          |          |
|                                              |             |                                                                                |                                |                                   |          |          |
|                                              |             | חוק זכות יוצרים, תשס״ח-2007                                                    |                                |                                   |          |          |
|                                              |             |                                                                                |                                |                                   |          |          |
|                                              |             |                                                                                |                                |                                   |          |          |
|                                              |             | וכלכלה – קניין – קניין רוחני – זכויות יוצרים                                   | משפט פרטי                      |                                   |          |          |
|                                              |             |                                                                                |                                |                                   |          |          |
|                                              |             | תוכן ענינים                                                                    |                                |                                   |          |          |
|                                              | 4 <u>Go</u> | פרק א': פרשנות                                                                 |                                |                                   |          |          |
|                                              | 4 <u>Go</u> | הגדרות                                                                         | 1 סעיף                         |                                   |          |          |
|                                              | 5 <u>Go</u> | מקום הפרסום לראשונה<br>הרב ב'י ביווים לביווים וייל זבום ויייבים                | 2 סעיף                         |                                   |          |          |
|                                              | 5 <u>Go</u> | פרק בון תנאים לקיומה של זכות יוצרים<br>ייתוד הוראות התוק                       | 3 חטיה                         |                                   |          |          |
|                                              | 5 60        | היצירות שבהו יש זכות יוצרים                                                    | 2 סעיף<br>4 סעיה               |                                   |          |          |
|                                              | 5 <u>Go</u> | היקף זכות היוצרים ביצירה                                                       | 5 סעיף                         |                                   |          |          |
|                                              | 5 <u>Go</u> | פרסומים רשמיים                                                                 | 6 סעיף                         |                                   |          |          |
|                                              | 5 <u>Go</u> | מדגמים ועיצובים                                                                | 7 סעיף                         |                                   |          |          |
|                                              | 5 <u>Go</u> | זיקה לישראל                                                                    | 8 סעיף                         |                                   |          |          |
|                                              | 6 <u>Go</u> | זכות יוצרים לפי אמנה בין לאומית                                                | 9 סעיף                         |                                   |          |          |
|                                              | 6 <u>Go</u> | שמירה על הדדיות                                                                | 10 סעיף                        |                                   |          |          |
|                                              | 6 <u>Go</u> | פרק ג': מהות זכות היוצרים                                                      | 11                             |                                   |          |          |
|                                              | 6 <u>Go</u> | וכות יוצו ים מהי                                                               | 02ין- 11                       |                                   |          |          |
|                                              | 6 Go        | העונקה<br>ריצוט הומרי                                                          | 13 בעיה                        |                                   |          |          |
|                                              | 6 Go        | ב בוע פוני.<br>שידור                                                           | 14 סעיף                        |                                   |          |          |
|                                              | 6 Go        | העמדה לרשות הציבור                                                             | 15 סעיף                        |                                   |          |          |
|                                              | 6 <u>Go</u> | עשיית יצירה נגזרת                                                              | 16 סעיף                        |                                   |          |          |
|                                              | 6 <u>Go</u> | השכרה                                                                          | 17 סעיף                        |                                   |          |          |
|                                              | 7 <u>Go</u> | פרק ד': שימושים מותרים                                                         | 10                             |                                   |          |          |
|                                              | 7 <u>Go</u> | שימושים מותרים                                                                 | סעיף או<br>געיר או             |                                   |          |          |
|                                              |             | שימוש הוגן<br>יייאייי ריעורד רדלורית אייאוות או אוודליות                       | סעיף <del>כ</del> ו<br>20 הטנה |                                   |          |          |
|                                              | 7 60        | שימוש ביצירה בהקיכים משפטיים ארמינהקיים<br>הטתפה של יצירה המופסדת לעיוו הציבור | 20 בעיר<br>21 מעיה             |                                   |          |          |
|                                              | 7 <u>Go</u> | העונקה של יצר החנה פקרת ליפיק הביבה.<br>שימוש אגבי ביצירה                      | 22 סעיר                        |                                   |          |          |
|                                              | 7 Go        | שידור או העתקה של יצירה הממוקמת במקום ציבורי                                   | 23 סעיף                        |                                   |          |          |
|                                              | 7 <u>Go</u> | העתקה של תוכנת מחשב או עטיית יצירה נגזרת ממנה                                  | 24 סעיף                        |                                   |          |          |
|                                              | 8 <u>Go</u> | + 🔍 — 22 הקלטה לבףיכי 1יידו/ 22                                                | 25 סעיף                        |                                   |          |          |
|                                              | 8 Go        | העתקה זמנית                                                                    | 26 סעיה                        |                                   |          |          |

| 🛠 DigiExam                                                                                                    | 11:06                                                                                                    | - 0 ×                      |
|----------------------------------------------------------------------------------------------------|----------------------------------------------------------------------------------------------------|----------------------------|
| (i) A)                                                                                                    |                                                                                                    | 6/6 questions Hand in      |
| Exam information<br>Question 1 - Text Q<br>When answering a text<br>question, you are able<br>Question 2 - Equati<br>Answer text questions<br>with equations and<br>Por single choice | עליכם להגיש את המבחן בזמן!<br>איחור בהגשה עלול לגרום להורדת ווא מיחור בהגשה עלול לגרום להורדת (ער און איחור בהגשה עלול לגרום להורדת + A                                                                                                    | הגשת הבחינה<br>באופן עצמאי |
| Questions, only one<br>Question 4 - Multipl<br>In multiple choice<br>questions, more than o<br>Question 5 - Word<br>In word gaps you write<br>answers that are grade                  | במידה וקיימת הגבלת זמן בתכנה,<br>המבחן יוגש באופן אוטומטי בסיום<br>(לזכאים, הארכות זמן מעודכנות<br>באופן אוטומטי)                                                                                                    |                            |
| Question 6 - Text-t<br>Allow Text-to-Speech<br>to enable the student                                                                                                    | Image: Add text       Image: Add drawing       Image: Add drawing       Image: Add drawing         Image: Add text       Image: Add drawing       Image: Add drawing       Image: Add drawing         Image: Add text       Image: Add drawing       Image: Add drawing       Image: Add drawing         Image: Add text       Image: Add drawing       Image: Add drawing       Image: Add drawing         Image: Add text       Image: Add drawing       Image: Add drawing       Image: Add drawing         Image: Add text       Image: Add drawing       Image: Add drawing       Image: Add drawing         Image: Add text       Image: Add drawing       Image: Add drawing       Image: Add drawing         Image: Add text       Image: Add drawing       Image: Add drawing       Image: Add drawing         Image: Add text       Image: Add drawing       Image: Add drawing       Image: Add drawing         Image: Add text       Image: Add drawing       Image: Add drawing       Image: Add drawing         Image: Add text       Image: Add drawing       Image: Add drawing       Image: Add drawing         Image: Add text       Image: Add drawing       Image: Add drawing       Image: Add drawing         Image: Add text       Image: Add drawing       Image: Add drawing       Image: Add drawing         Image: Add text       Image: A |                            |

# הנחיות לבחינה בכיתה

- לידיעתכם, המבחן נשמר באופן אוטומטי כל 10 שניות.
- במקרה של תקלה יש להודיע למשגיחים, המשגיחים רושמים את שעת התקלה וקוראים לתמיכה הטכנית.
  - הצוות הטכני יפתור את התקלה במהירות האפשרית וייתן הארכת זמן על פי הצורך.
     (לתשומת לבכם למשגיחים אין סמכות לתת הארכת זמן!)
  - 4. אם אינכם מצליחים להגיש יש לקרוא לצוות הטכני, אין לצאת מהכיתה ללא הגשת הבחינה.

#### <u>בעיות נפוצות:</u>

- הבחינה לא זמינה וודאו כי הנכם מחוברים לאינטרנט ושהאזור הנכון מסומן ('אירופה' או 'אחר'). ה-Wi-Fi באוניברסיטה: Free-TAU (סיסמה: free-tau)
  - תקלה נפוצה: אותיות נמחקות או מתחלפות כשמנסים לכתוב
     פתרון: לחיצה על כפתור Inserf במקלדת
- תוכנות אנטי וירוס מומלץ לנטרל את האנטי וירוס לפני כניסה לתוכנה במידה ויש לכם אחת מהתוכנות הבאות: Kaspersky, Avast, AVG

### שימו לב- בסיום המבחן יש לצאת מהכיתה בשקט ולהשאיר מקום נקי.

# צפייה בתוצאות הבחינות

![](_page_17_Picture_1.jpeg)

# צפייה בתוצאות הבחינות

## Your exams

| PUBLISHED 17     | הבחינות שפורסו   |        |             |
|------------------|------------------|--------|-------------|
| Started          | Handed in        | Course | Exam Result |
| HANDED IN        | הבחינות שהוגשו   |        |             |
| Started          | Handed in        | Course | Exam        |
| 2017-10-03 10:38 | 2017-10-03 10:39 | Open   | Demo Exam   |
| NOT HANDED IN    | N                |        |             |
| Started          | Handed in        | Course | Exam        |
| 2017-07-03 13:55 |                  | Open   | נסיון_נוי1  |

# בהצלחה בבחינות!

בכל שאלה או בעיה טכנית ניתן לפנות לענבל דביר inbaldv@tauex.tau.ac.il במייל: